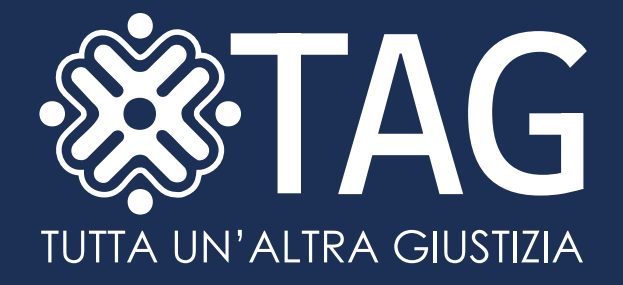

### **VADEMECUM ATTIVAZIONE INAIL** PER LE ORGANIZZAZIONI CHE ACCOLGONO CITTADINI IN LPU O MAP

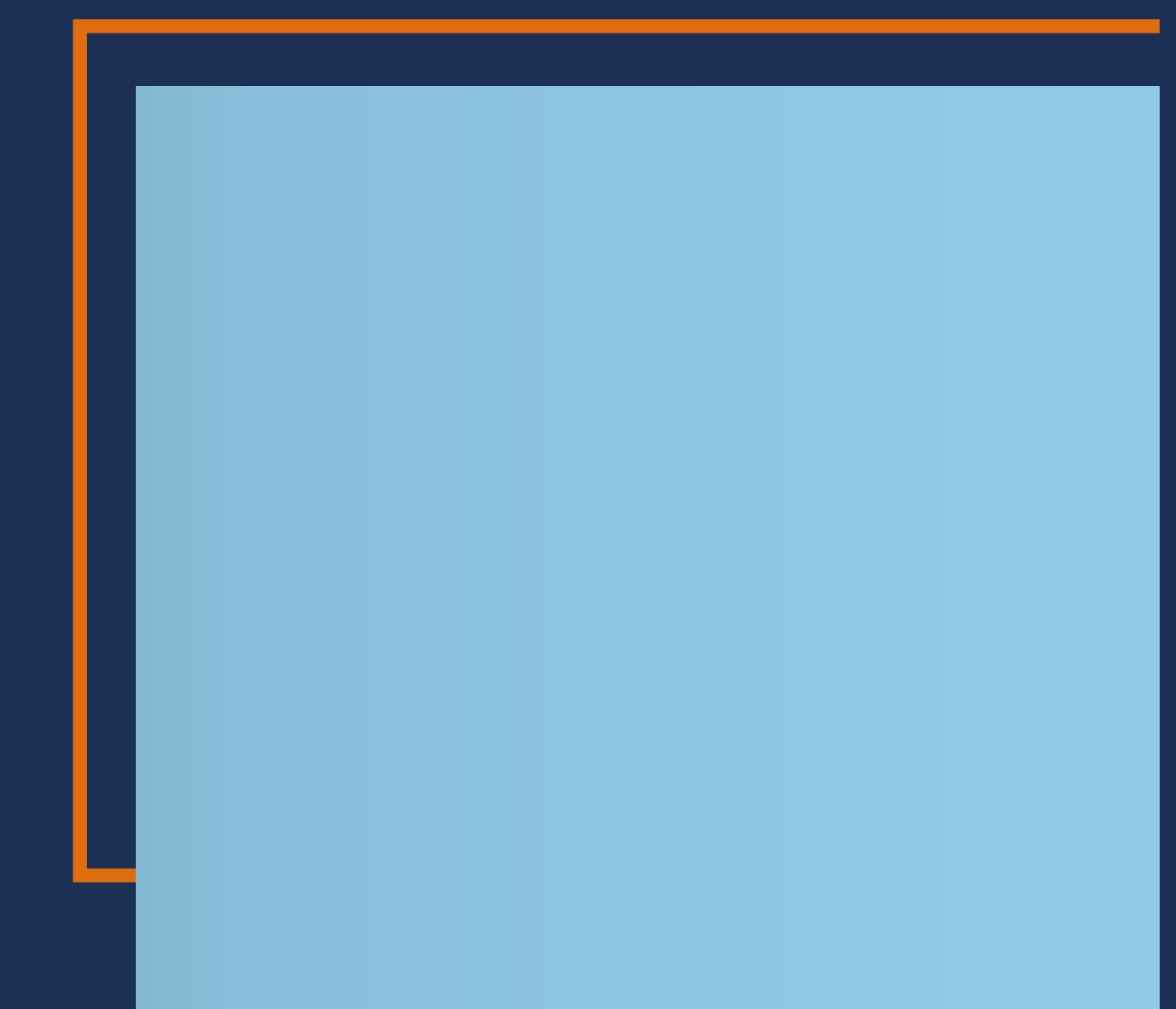

#### Ringraziamenti

Questa pubblicazione è stata realizzata nell'ambito di progetto TAG – Tutta un'Altra Giustizia, a cura di Alice Rossi di CSV Milano. Un ringraziamento particolare per il supporto nella redazione va a Roberta Colombini, Roberto Tonelli e Roberto Marini di CSV Emilia e a Erika Galli e Paola Bellotti dello Studio Pelizzi Consulenti del Lavoro Associati.

#### Vademecum Attivazione INAIL per le organizzazioni che accolgono cittadini in LPU o MAP

Edizione febbraio 2025

A cura di Progetto TAG

Progetto TAG è realizzato nell'ambito delle iniziative promosse nel quadro della Politica di Coesione 2021-2027 ed in particolare del Programma Regionale cofinanziato dal Fondo Sociale Europeo Plus. Per maggiori informazioni <u>www.fse.regione.lombardia.it</u>

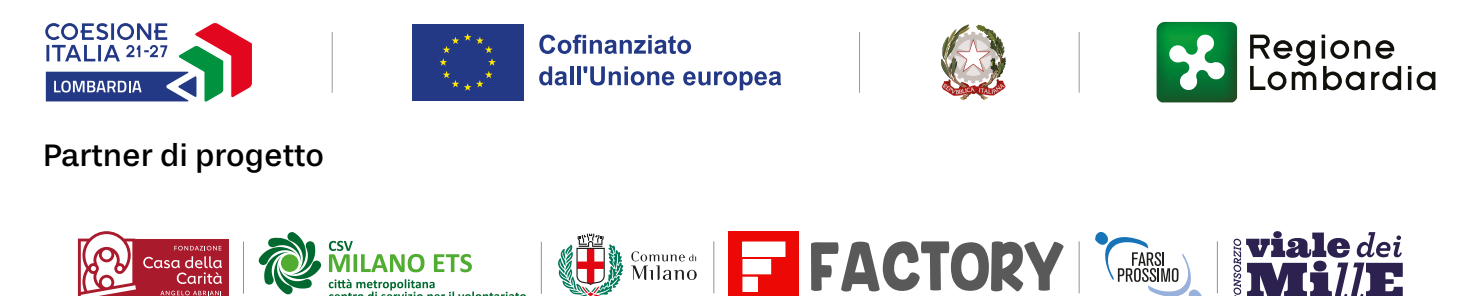

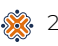

## Indice

| Premessa                                                      | 4 |
|---------------------------------------------------------------|---|
| Procedura per iscrizione dell'organizzazione al portale INAIL | 5 |
| Procedura per inserimento nel portale INAIL                   |   |
| di un nuovo soggetto assicurato per LPU (nuovo progetto)      | 8 |

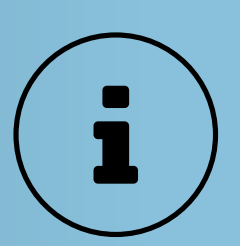

Tutte le informazioni ufficiali sull'assicurazione INAIL per i Lavori di Pubblica Utilità (LPU), inclusi i riferimenti normativi, le modalità di attivazione e i premi speciali previsti, sono disponibili sul sito INAIL alla pagina dedicata.

🔗 Inail – Assicurazione soggetti impegnati in lavori di pubblica utilità

### Premessa

La guida è promossa dal progetto "TAG: Tutta un'Altra Giustizia. Promuovere percorsi comunitari in libertà" realizzato da CSV Milano in partnership con Consorzio Vialedeimille, Farsi Prossimo cooperativa sociale, Fondazione Casa della Carità Angelo Abriani, Factory s.c.s. Onlus e Comune di Milano. L'intervento è realizzato nell'ambito della Politica di Coesione 2021– 2027 ed in particolare del Programma Regionale cofinanziato dal Fondo Sociale Europeo Plus.

La notevole e rapida crescita delle richieste di svolgimento di Lavori di Pubblica Utilità come pena sostitutiva o per un programma di Messa alla Prova, esige la messa in campo di azioni e iniziative che possano contribuire alla diffusione della Giustizia di Comunità e alla qualificazione e crescita di competenze delle organizzazioni non profit che intendono attivarsi in questo contesto.

Progetto TAG nasce dall'analisi dell'offerta e dello svolgimento di LPU nel territorio dell'area metropolitana milanese e si propone di:

• promuovere la Giustizia di Comunità e, in particolare, LPU e sospensione del procedimento con Messa alla Prova (MAP);

- incrementare l'offerta e la disponibilità di postazioni per lo svolgimento di LPU;
- garantire una migliore sostenibilità organizzativa dei percorsi di accoglienza per lo svolgimento di LPU;
- sostenere gli enti che accolgono persone per lo svolgimento di LPU.

Questa guida ha l'obiettivo di aiutare gli enti che decidono di iniziare ad accogliere persone per lo svolgimento di LPU e di supportare le organizzazioni del Terzo settore che decidono di offrire concrete occasioni per lo sviluppo della Giustizia di Comunità. In particolare essa intende approfondire qual è il percorso da seguire per poter attivare la copertura INAIL, obbligatoria per poter accogliete cittadini per lo svolgimento di LPU (anche nell'ambito di un programma di Messa alla Prova).

L'assicurazione INAIL è obbligatoria, in aggiunta alla consueta assicurazione per i volontari (obbligatoria per legge per chi opera in modo continuativo nelle attività), in quanto la persona sottoposta al Lavoro di Pubblica Utilità è equiparabile ad un lavoratore.

Se l'associazione ha dipendenti al proprio interno, aggiungerà semplicemente il nominativo alla posizione già esistente; in caso contrario, sarà necessario aprire una nuova posizione INAIL.

Le associazioni organizzate per livelli possono verificare la disponibilità della loro sede provinciale, regionale o nazionale ad inquadrare la persona accolta nell'eventuale posizione INAIL esistente.

Nel caso della copertura per infortunio e malattia con INAIL, grazie alla convenzione con il Tribunale, l'ente può accedere ad un apposito fondo del Ministero del Lavoro istituito nel 2017 che ne copre l'importo (art. 1, comma 312 della legge 28 dicembre 2015, n. 208, così come integrato dall'art. 1, comma 86 della legge 11 dicembre 2016, n. 232). Si consiglia di verificare, durante la fase degli accordi preliminari, la sussistenza del fondo nell'anno in corso.

# **Procedura per iscrizione** dell'organizzazione al portale INAIL

Solo per le organizzazioni senza dipendenti che NON sono già iscritte ad INAIL

#### **1-ACCESSO AL PORTALE INAIL**

Per iniziare, collegatevi al portale INAIL digitando : https://www.inail.it/nso-access-page/#

Accedi ai Servizi on-line

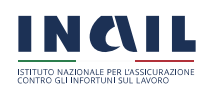

Home > Accedi ai Servizi Online > Entra con SPID, CNS e CIE

#### Accedi ai Servizi on-line

- > Accedi al Digital Workplace Inail
- > Accedi con credenziali INPS
- > Richieste di abilitazione

online

CIE SPID CNS CREDENZIALI INAIL SISTEMA PUBBLICO DI IDENTITÀ DIGITALE (SPID) Obblighi per gli utenti dei servizi Le credenziali Spid di secondo livello permettono l'accesso sia ai servizi online per i lavoratori, per la consultazione/ gestione dei propri dati, sia ai servizi online per le ditte. Se non sei ancora in possesso di credenziali Spid, cliccando sul pulsante "Entra con SPID" e scegliendo dall'elenco un Identity Provider, seguendo le istruzioni indicate, è possibile richiedere le credenziali. Se, invece, sei già in possesso delle credenziali Spid, cliccando sul pulsante "Entra con SPID" e scegliendo dall'elenco il proprio Identity Provider, si può eseguire l'autenticazione e accedere ai servizi a cui è abilitato. Le informazioni utili ad ottenere la preventiva abilitazione al ruolo d'appartenenza, sono disponibili alla pagina Richieste di abilitazione del portale www.inail.it. Accedi con SPID Maggiori informazioni su Spid Sign in with a digital identity from another European Country Login with elDAS Learn more about elDAS

#### 2 - ACCEDERE CON SPID

Una volta sulla pagina di accesso, dovrete autenticarvi utilizzando il vostro Sistema Pubblico di Identità Digitale (SPID). Selezionate il vostro provider SPID e inserite le credenziali richieste per accedere.

#### **3 - SEZIONE DENUNCE**

Dopo aver effettuato l'accesso, utilizzate il menu a sinistra e selezionate l'opzione "DENUNCE". Questa sezione vi permetterà di accedere alle funzionalità relative alle denunce di iscrizione.

#### **4 - DENUNCIA DI ISCRIZIONE**

All'interno della sezione "DENUNCE", cliccate su "DENUNCIA DI ISCRIZIONE". Questo vi porterà alla pagina dove potrete iniziare il processo di iscrizione per la vostra organizzazione.

| <br><b>Dati Anagrafici</b><br>Inoltra Dati<br>Stampa Denuncia | QUADRO A<br>Quadro A - Premi                               |                                         |   |
|---------------------------------------------------------------|------------------------------------------------------------|-----------------------------------------|---|
| 🗩 Avvia la CHAT<br>🗐 Guida Web Collaboration                  | <b>Q</b> Nuova iscrizione ditta                            | <b>Q</b> Iscrizioni ditta in lavorazion | e |
|                                                               | Codice fiscale ditta<br>Data inizio attività<br>GG/MM/AAAA | VERIFIC                                 | A |
|                                                               | DENUNCIA DI ISCRIZIONE DITT/<br>Ragione sociale            | A - DATI ANAGRAFICI                     |   |

#### **5 - NUOVA ISCRIZIONE DITTA**

Selezionate l'opzione "NUOVA ISCRIZIONE DITTA" per avviare la procedura di iscrizione. Seguite le istruzioni a schermo per completare tutti i campi necessari relativi alla vostra organizzazione.

- nel menu Natura giuridica inserire ASSOCIAZIONE SENZA SCOPO DI LUCRO
- nel menu Numero di dipendenti occupati indicare O (zero)

#### 6 - REGISTRAZIONE

| NATURA GIURIDICA            |                   |           |               |                           |                          |                                           |               |        |
|-----------------------------|-------------------|-----------|---------------|---------------------------|--------------------------|-------------------------------------------|---------------|--------|
| Тіро                        |                   |           |               |                           |                          | Data costituzione o                       | ditta         |        |
| ASSOCIAZIONI                | E SENZA SCO       | OPO DI LU | JCRO          |                           | $\vee$                   | GG/MM/AAAA                                | <b>#</b>      |        |
|                             |                   |           |               |                           |                          |                                           |               |        |
| ISCRIZIONE ALLA C.C         | A.A.              |           |               |                           |                          |                                           |               |        |
| Data iscrizione             |                   | N.ro      | di iscrizione |                           |                          |                                           |               |        |
| GG/MM/AAAA                  |                   |           |               |                           |                          |                                           |               |        |
| N.ro di dipendenti occu     | ipati nella ditta |           |               | RICHIESTA<br>TEMPORA<br>( | A DI PAGAM<br>NEA AI SEN | ENTO INDENNITA' I<br>SI DELL'ART. 70 T.U. | DI INABILITA' |        |
| SEDE LEGALE<br>Via, Piazza, | Ind               | irizzo    |               |                           |                          |                                           | N.ro          |        |
|                             | $\vee$            |           |               |                           |                          |                                           | $\vee$        |        |
| C.A.P.                      | Comune            |           |               |                           | Prov.                    | Nazione                                   |               |        |
|                             |                   |           |               | Q                         |                          |                                           |               | $\vee$ |
| E-mail                      |                   |           |               | N.ro di te                | lefono                   |                                           |               |        |
|                             |                   |           |               |                           |                          |                                           |               |        |
| E-mail PEC                  |                   |           |               | Informaz                  | ioni aggiun              | tive                                      |               |        |
|                             |                   |           |               |                           |                          |                                           |               |        |
|                             |                   |           |               |                           |                          |                                           |               |        |
| SEDE CORRISPONDE            | NZA               |           |               |                           |                          |                                           |               |        |
| Presso                      |                   |           |               |                           |                          |                                           |               |        |

Cliccare sul bottone "REGISTRA" per terminare l'operazione.

Al termine della procedura arriverà una email di conferma da parte di Inail dell'apertura del rapporto assicurativo.

### Procedura per inserimento nel portale INAIL di un nuovo soggetto assicurato per LPU (nuovo progetto)

#### 1. Home Page sito INAIL

|                                            | Le mie pratiche 🕶                                         | Le mie richieste 🔻                  |                              |     |                          |
|--------------------------------------------|-----------------------------------------------------------|-------------------------------------|------------------------------|-----|--------------------------|
| MyInail / Servizi                          |                                                           |                                     |                              |     |                          |
| Servizi                                    |                                                           |                                     |                              |     |                          |
| In questa sezione o<br>categorie presentat | uoi consultare tutti i servizi<br>e in ordine alfabetico. | online a disposizione per il tuo pi | ofilo, raggruppati per macro | FAQ | Aiuto per la navigazione |
|                                            |                                                           |                                     |                              |     |                          |

- 2. Effettuarel'accessoconSPID, scegliendo "UTENTECONCREDENZIALIDISPOSITIVE" o "LEGALE RAPPRESENTANTE"
- 3. Nell'area "Cerca i Servizi" digitare "POLIZZE VOLONTARI"
- 4. Scegliere la voce "POLIZZE VOLONTARI" e successivamente "INSERIMENTO NUOVO PROGETTO"

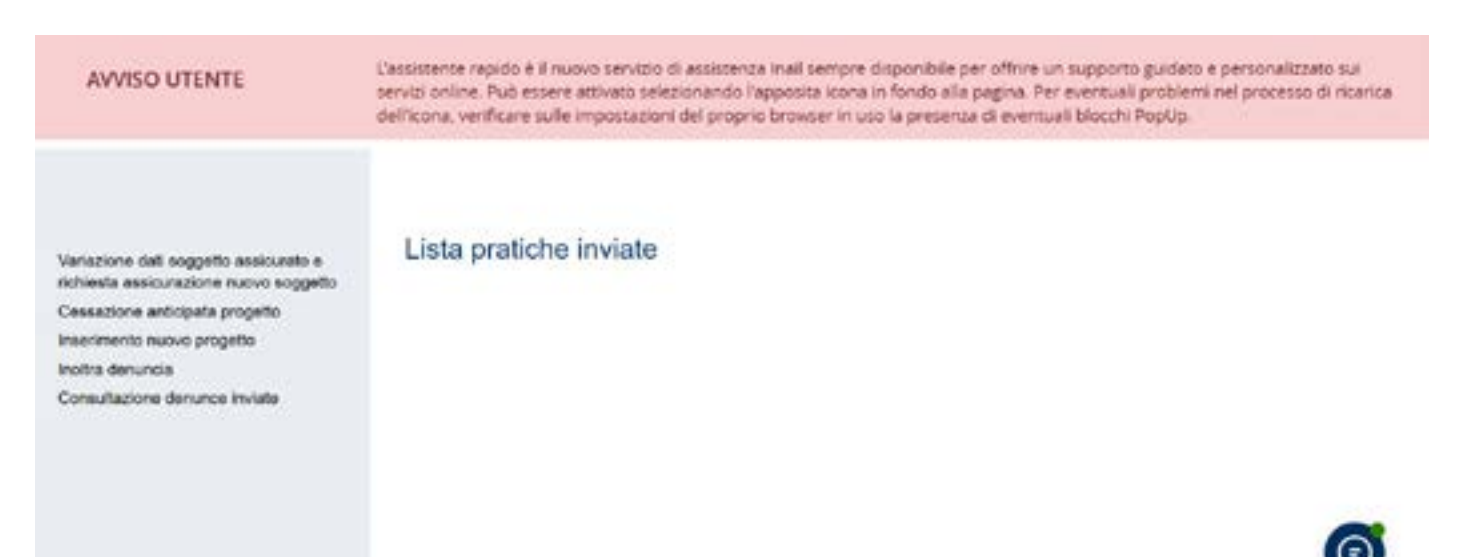

 Si apre quindi una nuova pagina in cui inserire i dati. I dati del soggetto assicurante compaiono in automatico. Selezionare il codice della PAT – Posizione Assicurativa Territoriale Dipendenti o MAP dal menu a tendina.

| Variazione dati soggetto assicurato e<br>richiesta assicurazione nuovo soggetto                                   | Nuovo Progetto                            |                             |   |
|----------------------------------------------------------------------------------------------------|-------------------------------------------|-----------------------------|---|
| Cessazione anticipata progetto<br>Inserimento nuovo progetto<br>Inoltra denuncia<br>Consultazione denunce inviate | DATI SOGGETTO ASSICURANTE<br>Codice ditta | Codice fiscale              |   |
|                                                                                                    | Ragione sociale                           | Codice PAT<br>Seleziona PAT | v |
|                                                                                                    |                                           |                             |   |

### Cliccare su REGISTRA

| Codice fiscale | Denominazione |        |          |
|----------------|---------------|--------|----------|
| Nazione        | Provincia     | Comune | Сар      |
|                | v             | v      | <b>v</b> |
| Via, Piazza,   | Indirizzo     |        | CN.ro    |
|                | <b>v</b>      |        |          |
| Email          |               | PEC    |          |
|                |               |        |          |
|                |               |        |          |

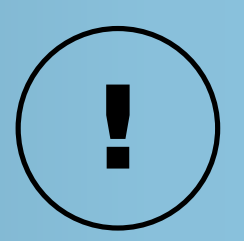

#### Nota bene

Posizione assicurativa territoriale (Pat) è il numero che Inail assegna alle singole unità produttive. All'interno della Pat sono istituite le polizze assicurative relative alle singole tipologie (polizza dipendenti; polizza lavoratori autonomi artigiani; polizze speciali). Nel campo "BENEFICIARIO DEL PROGETTO O DEL LAVORO DI PUBBLICA UTILITÀ" bisogna inserire i dati dell'organizzazione. È obbligatorio inserire un indirizzo PEC su cui poi arriveranno le ricevute e le conferme di protocollazione delle richieste.

- 6. Nella sezione PROGETTO DI UTILITÀ SOCIALE/CONVENZIONE bisogna inserire:
  - i dati di inizio e fine del progetto o della Convenzione;

• il nome e il cognome del cittadino/cittadina interessato e/o dell'organizzazione che ha sottoscritto la convenzione (si può anche procedere indicando entrambi);

• gli estremi della stipula della Convenzione con il Tribunale (numero protocollo e data) oppure gli estremi dell'approvazione del progetto da parte dell'organizzazione;

caricare unico file PDF della Convenzione del un е provvedimento giudiziario che stabilisce misura dell'LPU. la Il sistema non consente di caricare file troppo pesanti, quindi è consigliabile procedere con un file in formato compresso.

| convenzione art. 2, L<br>8.6.2015 | 0M 26.3.2001, e art. 2 D.M. | convenzione art. 2, DM 26.3.2001, e art. 2 D.M.<br>8.6.2015 |
|-----------------------------------|-----------------------------|-------------------------------------------------------------|
| GG/MM/AAAA                        |                             | GG/MM/AAAA ∰                                                |
|                                   |                             |                                                             |
|                                   |                             |                                                             |
|                                   |                             |                                                             |
|                                   |                             |                                                             |
|                                   |                             |                                                             |
|                                   |                             | aa                                                          |
| l                                 | GG/MM/AAAA                  |                                                             |
| 1                                 | GG/MM/AAAA                  |                                                             |

 Nella sezione successiva "INSERIMENTO VOLONTARI" si inseriscono i dati del cittadino/cittadina in LPU e una descrizione sintetica delle attività che andrà a svolgere.

| MODIFICA COPERTURA ASSICURATIVA                  | ATTIVA COPERTURA AS | SICURATIVA           |                           |   |
|--------------------------------------------------|---------------------|----------------------|---------------------------|---|
| SEZIONE SOGGETTO ASSICURATO                      | )                   |                      |                           |   |
| Cognome                                          |                     | Nome                 |                           |   |
| Codice fiscale                                   |                     | Data di nascita      | Sesso 🔿 Maschio 🔿 Femmina |   |
| Nazione nascita                                  | Provincia nascita   |                      | Comune nascita            |   |
| v                                                |                     | v                    |                           | × |
| Descrizione attività                             |                     |                      |                           |   |
| Periodo durante il quale viene svolta l'attività | ì                   |                      |                           |   |
| Dal Al                                           |                     | Numero complessivo g | giornate                  |   |
| GG/MM/AAAA ∰                                     | Л/АААА 🛗            |                      |                           |   |

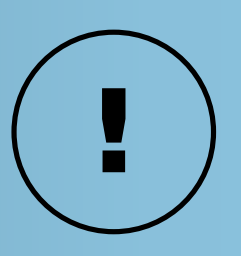

#### Nota bene

In riferimento al periodo di svolgimento dell'attività è fondamentale tenere presente che si possono inserire richieste di copertura con un anticipo minimo di 10 giorni: le richieste inserite oggi avranno precompilato nel campo "DAL" la data di avvio a 10 giorni da oggi.

In caso nella sentenza siano indicate il numero di ore settimanali è necessario fare un calcolo di conversione in giornate (il conteggio è sempre basato su quanto concordato tra persona ed ente).

In caso di attività che durino più di un anno (ossia vadano oltre il termine del 31/12) è necessario effettuare un nuovo inserimento per ogni anno (rientrando nel portale all'inizio del nuovo anno) poiché i progetti decadono automaticamente ogni 31/12. In questo caso il calcolo del numero complessivo di giornate dovrà tenere conto solo di quelle che rientreranno nell'anno in corso.

| 8. | Cliccare | la    | Sezione  | 3     | <b>"SOGGET</b> | TI  | IMPEGNATI | IN    | LAVORI   | DI    |
|----|----------|-------|----------|-------|----------------|-----|-----------|-------|----------|-------|
|    | PUBBLICA | UT    | ILITA''' | е     | inserire       | gli | estremi   | della | sente    | nza   |
|    | (numero  | della | a sent   | enza, | data           | е   | Tribunale | di    | Riferime | nto). |

#### **Cliccare su REGISTRA**

| Sezio | zione 3: soggetti impegnati in lavori di pubblica utilità<br>Soggetti impegnati in lavori di pubblica utilità in applicazione dei seguenti provvedimenti giudiziari:                                                                    |                                                     |                                                                   |  |  |  |  |  |
|-------|----------------------------------------------------------------------------------------------------|-----------------------------------------------------|-------------------------------------------------------------------|--|--|--|--|--|
|       | sentenza di condanna per reati in materia di violazione del Codice della strada previsti dall'art. 186, comma 9-bis (Guida sotto<br>l'influenza dell'alcool) del d. lgs. 285 del 30 aprile 1992                                         |                                                     |                                                                   |  |  |  |  |  |
|       | sentenza di condanna per reati in materia di violazione del Codice della strada previsti dall'art. 186, comma 8-bis (Guida in stato di<br>alterazione psico-fisica per uso di sostanze stupefacenti) del d. lgs. 285 del 30 aprile 1992 |                                                     |                                                                   |  |  |  |  |  |
|       | sentenza di condanna per reati di violazione della legge sugli stupefacenti, ai sensi dell'art.73, comma 5-bis (Produzione, traffico e<br>detenzione illeciti di sostanze stupefacenti o psicotrope) del d.P.R. 9 ottobre 1990 n. 309   |                                                     |                                                                   |  |  |  |  |  |
|       | ordinanza di sospensione del p<br>introdotto dalla legge 67 del 28                                                                                                    | processo penale con messa alla pro<br>3 aprile 2014 | ova dell'imputato, ai sensi dell'art.168 - bis del Codice penale, |  |  |  |  |  |
| Fst   | remi della sentenza di condann                                                                                                    | a/ordinanza                                         |                                                                   |  |  |  |  |  |
| l     | Numero sentenza                                                                                                    | del                                                 | Tribunale di                                                      |  |  |  |  |  |
| [     |                                                                                                    | GG/MM/AAAA                                          |                                                                   |  |  |  |  |  |
| 1     | Documentazione sezione 3:                                                                                                    |                                                     |                                                                   |  |  |  |  |  |
|       |                                                                                                    | X SFOGLIA                                           |                                                                   |  |  |  |  |  |
|       |                                                                                                    |                                                     | REGISTRA                                                          |  |  |  |  |  |

9. Schermata INOLTRA DENUNCIA: si conferma il riepilogo dei dati inseriti e si clicca su INVIA. In seguito appare una schermata di conferma dell'invio avvenuto con successo.

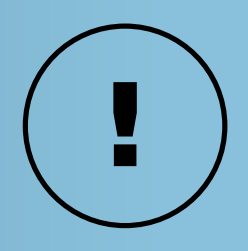

#### Nota bene

Il sistema dà la possibilità di inserire più persone ed inoltrare una sola denuncia (attenzione però che in caso di caduta del collegamento vengono persi tutti i dati precedentemente inseriti e non inviati. Si consiglia quindi di procedere inoltrando massimo due-tre denunce per volta). 10. Il sistema prevede anche una funzione di consultazione delle denunce inviate (nel menu a sinistra, "CONSULTAZIONE DENUNCE INVIATE") da cui è possibile scaricare la ricevuta di ciascun soggetto inviato.

INAIL provvederà poi anche ad inviare una ulteriore ricevuta a mezzo PEC (all'indirizzo comunicato nella schermata di conferma). È consigliabile archiviare entrambe le ricevute, sia quella prodotta dal sistema dopo l'invio, sia quella ricevuta via PEC.

In caso di controllo viene richiesto inoltre un file riassuntivo di tutte le posizioni aperte dall'organizzazione nell'anno in corso.

| INAIL<br>Istituto Nazionale<br>Assicurazione<br>Infortuni sul Lavoro | RICEVUTA PER L'INVIO DELLE VARIAZIONI VOLONTARI |                                             |  |  |  |  |
|----------------------------------------------------------------------|-------------------------------------------------|---------------------------------------------|--|--|--|--|
|                                                                      |                                                 |                                             |  |  |  |  |
| Data invio: gg/m                                                     | m/aaaa                                          | Utente: 000000                              |  |  |  |  |
| Oggetto: Invio telematico delle variazioni polizze volontari         |                                                 |                                             |  |  |  |  |
| Codice utente: nnr                                                   | nnn                                             | Tipo denuncia: variazione polizza volontari |  |  |  |  |
| Nominativo: aaaaaaa                                                  |                                                 |                                             |  |  |  |  |
| Data comunicazio                                                     | ne: gg/mm/aaaa                                  |                                             |  |  |  |  |
| Numero progressi                                                     | vo invio: V000000-00-00000000                   |                                             |  |  |  |  |
| Ragione sociale:                                                     |                                                 |                                             |  |  |  |  |
| Codice cliente:                                                      |                                                 |                                             |  |  |  |  |
|                                                                      |                                                 |                                             |  |  |  |  |
| Codice PAT: 000                                                      | 00000                                           |                                             |  |  |  |  |
| Progetto: 111111/                                                    | 2024                                            |                                             |  |  |  |  |
|                                                                      |                                                 |                                             |  |  |  |  |

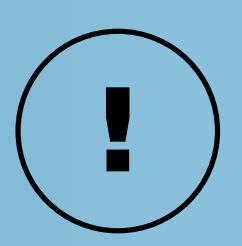

#### Nota bene

Il sistema non dà la possibilità di modificare il periodo di copertura già inserito, quindi in caso di interruzione (ad esempio per malattia) o di revoca si consiglia di inviare una comunicazione PEC a INAIL per comunicare formalmente la variazione/revoca della disponibilità.

I progetti vanno inseriti annualmente, poiché decadono automaticamente ogni 31/12. In caso di inserimento di un nuovo progetto, per attivarlo va inserito contestualmente almeno 1 soggetto in LPU e procedere inoltrando la denuncia, come spiegato sopra.

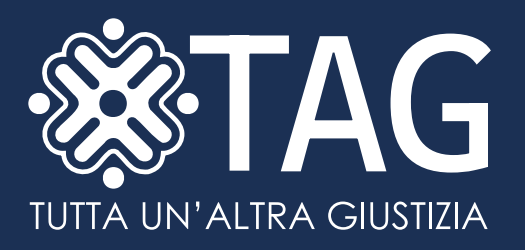

#### Contatti

Progetto TAG – Tutta un'altra giustizia TAG@progettotag.it www.progettotag.it

Visita il sito web del progetto

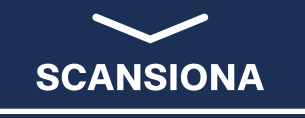

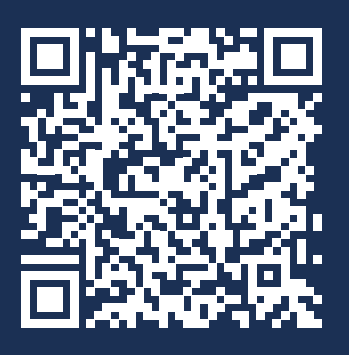